## Voiding a Check/Disbursement from a Previously Closed Fiscal Year

In prior versions of CTAS when voiding a check/disbursement from a previously closed fiscal year, CTAS did not update the beginning fund balances of the current fiscal year. Per user request, CTAS will now update current year fund balances when voiding checks/disbursements from a previously closed fiscal year. (Note: There has been no change to how current year voids work).

Verify Funds' beginning balances for the current year. Select the Reports Tab (boxed), Financial Reports icon (circled) and create a Schedule 1 for the current fiscal year.

| # +                                                                                                    | CTAS                          | - 0 ×   |
|----------------------------------------------------------------------------------------------------|-------------------------------|---------|
| Accounting Payroll Investments Indebtedness Reports Admin Exit                                                                                                    |                               |         |
| Receipts Claims Disbursements Budget Cash Accounts Vendors Financial Reports Filing                                                                                                    | Investments Indebtedness      |         |
| Accounting Empl                                                                                                    | oyee Investments Indebtedness | 0.00.00 |
| Financial Reports                                                                                                    |                               | 2:28 PM |
| Report Name                                                                                                    |                               |         |
| Accrual Heport<br>Cash Basis Reporting Form<br>Financial Statement<br>Interim Financial Report-Monthly Analysis<br>Interim Financial Report Monthly Comparison<br>Interim Financial Report by Account Number (Year To Date)<br>Interim Financial Report by Object Code (Year To Date)<br>Program Code Report<br>Schedule 1 - Statement of Receipts, Disclustements and Balances<br>Schedule 1 - Statement of Receipts, Accrued Interest, Disbursements and Balances<br>Schedule 2 - Statement of Receipts, Network Interest, Disbursements and Balances<br>Schedule 2 - Combined Statement of Receipts, Disbursements by Fund |                               |         |
| Schedule 4 - Statement of Revenues and Expenses by Fund<br>Schedule 5 - Statement of Changes in Financial Position by Fund<br>Schedule 9 - Statement of Orders Issued                                                                                                    |                               |         |
| Survaus of Statement of Orders Issued                                                                                                    |                               |         |

(For these instructions 2024 is the current fiscal year):

| .23535 Statement of Receipts, Disbursements and Balances (Schedule 1) |                      |          |                        |              |               |                            |               |                |                       |               |  |  |
|-----------------------------------------------------------------------|----------------------|----------|------------------------|--------------|---------------|----------------------------|---------------|----------------|-----------------------|---------------|--|--|
| As on 7/22/2024                                                       |                      |          |                        |              |               |                            |               |                |                       |               |  |  |
| Fund                                                                  | Beginning<br>Balance | Receipts | Sale of<br>Investments | Transfers In | Disbursements | Purchase of<br>Investments | Transfers Out | Ending Balance | investment<br>Balance | Total Balance |  |  |
| General Fund                                                          | 150,000.00           | 0.00     | 0.00                   | 0.00         | 0.00          | 0.00                       | 0.00          | 150,000.00     | 0.00                  | 150,000.00    |  |  |
| Road and Bridge                                                       | 50,000.00            | 0.00     | 0.00                   | 0.00         | 0.00          | 0.00                       | 0.00          | 50,000.00      | 0.00                  | 50,000.00     |  |  |
| Total :                                                               | 200,000.00           | 0.00     | 0.00                   | 0.00         | 0.00          | 0.00                       | 0.00          | 200,000.00     | 0.00                  | 200,000.00    |  |  |

Print the Schedule 1 or record the beginning balances for reference. Close report.

Select the Accounting tab (boxed), Disbursement icon (circled). Locate the check/disbursement to be voided in the Disbursement List tab.

| 🖷 ÷                                      |                                 |                             | CTAS            |   |   |               |          |         | - 🗆 X             |
|------------------------------------------|---------------------------------|-----------------------------|-----------------|---|---|---------------|----------|---------|-------------------|
| Accounting Payroll Investments           | Indebtedness <u>R</u> eports    | Ad <u>m</u> in <u>E</u> xit |                 |   |   |               |          |         |                   |
|                                          | à 🕜 🐼                           |                             |                 |   |   |               |          |         |                   |
| Receipts Claims Disbursements Budget Cas | sh Chart of Vendors<br>Accounts |                             |                 |   |   |               |          |         |                   |
|                                          |                                 |                             |                 |   |   |               |          |         |                   |
| Disbursements                            |                                 |                             |                 |   |   |               |          |         | 3:29 PM           |
| Disbursements List Add Disbursement      |                                 |                             |                 |   |   |               |          |         | _                 |
| Search By                                | Search by Disbursement D        | ate                         |                 |   |   |               |          |         |                   |
| Disbursement Date v                      | 07/19/2023                      | 🖌 То                        | 07/19/2023      | ~ |   |               |          |         |                   |
|                                          |                                 |                             |                 |   |   |               |          |         | <u>S</u> earch    |
| Check Date 🛛 🛛 Check Numbe 🏹 Claim Nu    | mber 🛛 Vendor Name              | ▼ Descri                    | ption           |   | Y | Check Total 🛛 | Void 🏾 🍸 | Cleared | 7 Occurrence Da 🛛 |
| ► 07/19/2023 189726 1                    | Vendor 1                        | Payme                       | nt              |   |   | \$25,000.00   | No       | No      |                   |
|                                          |                                 |                             |                 |   |   |               |          |         |                   |
|                                          |                                 |                             |                 |   |   |               |          |         |                   |
|                                          |                                 |                             |                 |   |   |               |          |         |                   |
|                                          |                                 |                             |                 |   |   |               |          |         |                   |
|                                          |                                 |                             |                 |   |   |               |          |         |                   |
|                                          |                                 |                             |                 |   |   |               |          |         |                   |
|                                          |                                 |                             |                 |   |   |               |          |         |                   |
| 2) View/Edit 3) Void (Y/N)               | 4) Delete                       | 5) Export to CSV            | <u>6)</u> Print |   |   |               |          |         |                   |
|                                          |                                 |                             |                 |   |   |               |          |         |                   |

View/edit the disbursement, in a new tab.

| 🖷 👳                       |                                     |                    | с                        | TAS          |             |              |               | – 🗆 ×   |
|---------------------------|-------------------------------------|--------------------|--------------------------|--------------|-------------|--------------|---------------|---------|
| Accounting Payroll        | Investments Indebtedness            | <u>R</u> eports Ad | <u>m</u> in <u>E</u> xit |              |             |              |               |         |
| Receipts Claims Disburset | nents Budget Cash Chart of Accounts | Vendors            |                          |              |             |              |               |         |
| Disbursements             |                                     |                    |                          |              |             |              |               | 3:32 PM |
| Disbursements List        | dd Disbursement ) 189726 ×          |                    |                          |              |             |              |               |         |
| * Check Number            | 189726                              |                    |                          | Notes        |             |              |               |         |
| * Check Date              | 07/19/2023                          | ~                  | Cleared                  |              |             |              |               |         |
| Popula the order of       | Vander 1                            |                    |                          | urrence Date |             |              |               |         |
| Pay to the order of       | Vendor 1                            | ▲ Mew              | 000                      | urrence Date | Summany     |              |               |         |
| *Description              | Payment                             |                    |                          |              | * Total     | \$ 25,000.00 |               |         |
|                           |                                     |                    |                          |              | Distributed | \$25.000.00  |               |         |
| Check Memo                |                                     |                    |                          |              | Difference  | \$0.00       |               |         |
| Account Dictribution      |                                     |                    |                          |              |             |              |               |         |
| Fund Number               | Account Number                      |                    | Object Code              | Program (    | Code        | Amount       | Investment ID | Debt ID |
| 🕨 🕫 201: Road and Bridg   | e 43105: Road Maint Contr           | - Storm Damage     | 224: Repair and Maintena | i            |             | \$25,        | 000.00        |         |
| *                         |                                     |                    |                          |              |             |              |               |         |
|                           |                                     |                    |                          |              |             |              |               |         |
|                           |                                     |                    |                          |              |             |              |               |         |
|                           |                                     |                    |                          |              |             |              |               |         |
| Delete Selected Records   |                                     |                    |                          |              |             |              |               |         |
|                           |                                     |                    |                          |              |             | Print        | Save Cancel   |         |
|                           |                                     |                    |                          |              |             | 2.444        |               |         |

Note the fund and amount that was disbursed. Close the individual tab.

This will bring you back to the Disbursement List tab, where the disbursement in question should be displayed.

| Accounting                      | <u>P</u> ayroll     | nvestments | l <u>n</u> d | ebtedness            | <u>R</u> eport | ts Ad <u>m</u> in | <u>E</u> xit    |               |          |                              |            |   |                      |                   |
|---------------------------------|---------------------|------------|--------------|----------------------|----------------|-------------------|-----------------|---------------|----------|------------------------------|------------|---|----------------------|-------------------|
| Receipts Claims                 | Disbursemen         | ts Budget  | Cash         | Chart of<br>Accounts | Vendors        |                   |                 |               |          |                              |            |   |                      |                   |
| Disbursements                   |                     |            |              |                      |                | ,                 |                 |               |          |                              |            |   |                      | 6:50 AM           |
| Disbursements                   | List 🕺 Add          | Disburseme | nt           |                      |                |                   |                 |               |          |                              |            |   |                      |                   |
| Search By                       |                     |            | S            | earch by Di          | isbursemer     | nt Date           |                 |               |          |                              |            |   |                      | _                 |
| Disbursement Date               | e                   | ~          |              | 07/03/202            | 3              |                   | ✓ To            | 07/22/2024    |          | ~                            |            |   |                      |                   |
|                                 |                     |            |              |                      |                |                   |                 |               |          |                              |            |   |                      | Search            |
|                                 |                     |            |              |                      |                |                   |                 |               |          |                              |            |   |                      |                   |
| Check Date 🗸                    | Check Nun           | b 🔻 Claim  | Numbe        | Vendor               | Name           |                   | ▼ Descri        | iption        | V        | Check Total 🗸                | Void       | V | Cleared              |                   |
| Check Date ▼<br>▶ += 07/19/2023 | Check Nun<br>189726 | h ⊽ Claim  | Numbe        | Vendor               | Name           |                   | Descri<br>Payme | intion        | <b>v</b> | Check Total 🛛<br>\$25,000.00 | Void<br>No | 7 | Cleared<br>No        |                   |
| Check Date ▼<br>▶ 107/19/2023   | Check Nun<br>189726 | h 又 Claim  | Numbe        | Vendor<br>Vendor     | Name<br>1      |                   |                 | iption<br>Int | Y        | Check Total 모<br>\$25,000.00 | Void<br>No | 7 | Cleared<br>No        |                   |
| Check Date ▼<br>→  □ 07/19/2023 | Check Nun<br>189726 | h ⊽ Claim  | Numbe        | Vendor               | 1              |                   | Descri<br>Payme | intion        | 7        | Check Total X<br>\$25,000.00 | Void<br>No | 7 | Cleared<br>No        |                   |
| Check Date ▼<br>▶ 12 07/19/2023 | Check Num<br>189726 | b 🛛 Claim  | Numbe        | Vendor               | <u>Name</u>    |                   | Payme           | iption<br>Int | 7        | Check Total V<br>\$25,000.00 | Void<br>No | 7 | Cleared<br>No        | ▼ Occurrence D. ▼ |
| Check Date ▼<br>►               | Check Nun<br>189726 | h ▼ Claim  | Numbe<br>1   | Vendor               | 1              |                   | Payme           | iption        | 2        | Check Total<br>\$25,000.00   | Void<br>No | 7 | Cleared<br>No        |                   |
| Check Date ▼                    | Check Nun<br>189726 | h ▼ Claim  | Numbe        | Vendor<br>Vendor     | 1              |                   | Payme           | ption         | 2        | Check Total 2<br>\$25,000.00 | Void<br>No | V | <u>Cleared</u><br>No |                   |
| Check Date ▼<br>→ 10 07/19/2023 | Check Num           | b 🔻 Claim  | 1            | Vendor               | 1              |                   | Payme           | ption<br>Int  | 2        | Check Total 7                | Void<br>No | V | <u>Cleared</u><br>No |                   |

Highlight the row of the check/disbursement to be voided.

Select the 3) Void (Y/N) button (circled).

When voiding a check/disbursement from a previous closed fiscal year (example 2023), you will receive the following pop-up message:

| Void |                                                                                                    | $\times$ |
|------|----------------------------------------------------------------------------------------------------|----------|
| ?    | The following Check numbers are from a previous year.<br>Voiding these disbursements will cause the CURRENT year's<br>beginning balance to recalculate. |          |
|      | 189726                                                                                                    |          |
|      | Are you sure you would like to void the following Check(s) ?                                                                                            |          |
|      | 189726                                                                                                    |          |
|      |                                                                                                    |          |
|      | Yes No                                                                                                    |          |

To continue with the voiding process, select Yes.

|                 | _        |                          |              |              |                      | -              |                   |                |              |                 |               |      |   |         |                  |
|-----------------|----------|--------------------------|--------------|--------------|----------------------|----------------|-------------------|----------------|--------------|-----------------|---------------|------|---|---------|------------------|
| Accounting      | 9        | <u>P</u> ayroll <u>I</u> | nvestments   | l <u>n</u> o | debtedness           | <u>R</u> eport | ts Ad <u>m</u> ir | n <u>E</u> xit |              |                 |               |      |   |         |                  |
| Receipts C      | Claims   | Disbursemen              | ts Budget    | Cash         | Chart of<br>Accounts | <b>Vendors</b> |                   |                |              |                 |               |      |   |         |                  |
|                 |          |                          |              |              |                      |                |                   |                |              |                 |               |      |   |         |                  |
| Disbursem       | nents    |                          |              |              |                      |                |                   |                |              |                 |               |      |   |         | 6:56 AN          |
| Disbursen       | nents    | List 🔪 Add               | Disbursem    | ent          |                      |                |                   |                |              |                 |               |      |   |         |                  |
| Search By       |          |                          |              | 5            | Search by D          | isbursemer     | ıt Date           |                |              |                 |               |      |   |         |                  |
| Disburseme      | nt Date  |                          | ~            |              | 07/02/202            | 2              |                   |                | 07/22/20     | 24              |               |      |   |         |                  |
| Disbursenie     | ine Duce |                          |              |              | 07/03/202            | 5              |                   | ¥ 10           | 07/22/20     | 24              | Ľ             |      |   |         | <u>S</u> earch   |
| Check Date      | V        | Check Num                | b 🔻 Clain    | n Numbe      | e 🔻 Vendo            | r Name         |                   |                | tion         | V               | Check Total 🔻 | Void | V | Cleared | ▼ Occurrence D ▼ |
| ▶-= 07/19/2     | 023      | 189726                   |              | 1            | Vendor               | 1              |                   | ***V0I         | D\$25000.00° | **Payment       | \$0.00        | Yes  |   | No      |                  |
|                 |          |                          |              |              |                      |                |                   |                |              |                 |               |      |   |         |                  |
|                 |          |                          |              |              |                      |                |                   |                |              |                 |               |      |   |         |                  |
|                 |          |                          |              |              |                      |                |                   |                |              |                 |               |      |   |         |                  |
|                 |          |                          |              |              |                      |                |                   |                |              |                 |               |      |   |         |                  |
|                 |          |                          |              |              |                      |                |                   |                |              |                 |               |      |   |         |                  |
|                 |          |                          |              |              |                      |                |                   |                |              |                 |               |      |   |         |                  |
|                 |          |                          |              |              |                      |                |                   |                |              |                 |               |      |   |         |                  |
| <u>2</u> ) View | /Edit    |                          | 3) Void (Y/1 | I)           | <u>4</u> )           | Delete         | <u>5)</u> I       | Export to CSV  |              | <u>5)</u> Print |               |      |   |         |                  |

Check will now display as voided in the Disbursement List tab.

The example disbursement was issued from the Road and Bridge Fund. Run the Schedule 1 for a date in the current fiscal year (example year is 2024), verify that the beginning balance of the Fund the check/disbursement was issued from has increased by the amount of the voided item. In this example, the Road and Bridge Fund should increase \$25,000.

| .23535          | Statement of Receipts, Disbursements and Balances (Schedule 1) |          |                        |              |               |                            |               |                |                       |               |  |
|-----------------|----------------------------------------------------------------|----------|------------------------|--------------|---------------|----------------------------|---------------|----------------|-----------------------|---------------|--|
| As on 7/22/2024 |                                                                |          |                        |              |               |                            |               |                |                       |               |  |
| Fund            | Beginning<br>Balance                                           | Receipts | Sale of<br>Investments | Transfers In | Disbursements | Purchase of<br>Investments | Transfers Out | Ending Balance | investment<br>Balance | Total Balance |  |
| General Fund    | 150,000.00                                                     | 0.00     | 0.00                   | 0.00         | 0.00          | 0.00                       | 0.00          | 150,000.00     | 0.00                  | 150,000.00    |  |
| Road and Bridge | 75,000.00                                                      | 0.00     | 0.00                   | 0.00         | 0.00          | 0.00                       | 0.00          | 75,000.00      | 0.00                  | 75,000.00     |  |
| Total :         | 225,000.00                                                     | 0.00     | 0.00                   | 0.00         | 0.00          | 0.00                       | 0.00          | 225,000.00     | 0.00                  | 225,000.00    |  |
|                 |                                                                |          |                        |              |               |                            |               |                |                       |               |  |
|                 |                                                                |          |                        |              |               |                            |               |                |                       |               |  |

Being that CTAS now updates the current year's beginning balances when a check is voided in a previously closed fiscal year, <u>it is recommended that this information be included in the</u> <u>meeting minutes (as now the previous year's ending balances will not match the current</u> <u>year's beginning balances</u>). A simple statement should be read into the meeting minutes, stating a disbursement was voided in a previously closed fiscal year, CTAS updates the current year's beginning balance to reflect the voided amount, the name of fund's beginning balance has increased by xx amount due to a voided disbursement issued in a previously closed fiscal year.

Example: Current fiscal year 2024: a disbursement issued from the Road and Bridge for \$25,000 from a previously closed fiscal year, has been lost and needs to be voided.

Statement in Board meeting:

Disbursement #189726 issued in 2023 was lost and was voided. CTAS updates the current fiscal year's beginning balance to reflect the change in the fund balance due to the voided disbursement. Disbursement #189726 was issued from the Road and Bridge Fund for \$25,000.00; the Road and Bridge Fund's 2024 beginning balance has increased by \$25,000.00 due to a voided disbursement issued in a previously closed fiscal year.